## Comment déposer une vidéo dans MEDIACAD

**MEDIACAD** est un espace académique prévu pour le stockage de vidéos pouvant aller jusqu'à 700mo. Ces vidéos peuvent ensuite être partagées.

La procédure est assez longue mais MEDIACAD vous permettra de diffuser vos vidéos de classe en respectant le Règlement Général pour la Protection des Données (RGPD).

| Déposer une vidéo dans Mediacad                                                                                                    |                                        |                                                                                                    |                                                                                                    |
|----------------------------------------------------------------------------------------------------|----------------------------------------|----------------------------------------------------------------------------------------------------|----------------------------------------------------------------------------------------------------|
| 1 – Connectez-vous à <b>PRATIC+</b> avec vos<br>identifiants et mots de passe académiques                                                                               | Veuillez saisir votre identif          | académée estatemente estatemente estatemes | этр                                                                                                    |
| https://pia.ac-besancon.fr                                                                                                    | Identifiant<br>Mot de passe<br>Envoyer |                                                                                                    |                                                                                                    |
| 2 – Dans « <b>Mes ressources métier</b> », cliquez sur l'o                                                                                                    | onglet Vidia                           | cad                                                                                                    |                                                                                                    |
| 3 – Une fois dans <b>MEDIACAD</b> , vous devrez à nouveau<br>droite dans le bandeau violet pour accéder à vos vide                                                      | u vous connecte<br>éos                 | er en haut à                                                                                                    | Connexion                                                                                                    |
| 4 – Cliquez sur « <b>Média</b> » puis sur « <b>Ajouter un mé</b>                                                                                                    | édia ».                                |                                                                                                    | Média • Recherche • Ajouter un média                                                                                                    |
| 5 – Tapez le titre de votre choix puis allez recherch<br>dans votre ordinateur en cliquant sur<br>« <b>Parcourir</b> ».                                                 | Ajou<br>ner la vidéo                   | uter un média<br>Titre * Vidéo médiacad<br>Média * -                                                                                                    | Parcourir                                                                                                    |
| Cliquez sur Ajouter ce média                                                                                                    | Transfert de f                         | fichiers                                                                                                    |                                                                                                    |
| Le chargement de la vidéo va alors commencer                                                                                                    | <ul> <li>Transfert en cours</li> </ul> | Veuillez patienter                                                                                                    |                                                                                                    |
| 6 – Cliquez sur « <b>Indexer ce média</b> »                                                                                                    |                                        | Indexer ce média                                                                                                    | l                                                                                                    |
| Dans la case « Auteur », ajouter votre nom et rem                                                                                                    | plissez tous les                       | s champs marqués                                                                                                    | d'un astérisque rouge.                                                                                                    |
|                                                                                                    |                                        | Description                                                                                                    |                                                                                                    |
|                                                                                                    |                                        | Genre(s) de média *                                                                                                    | production pédagogique ×                                                                                                    |
| Pour simplifier et accélérer cette phase, vous pouv                                                                                                    | /ez choisir :                          | Langue(s)                                                                                                    | Choisissez une ou plusieurs langue(s)                                                                                                    |
| <b>Genre de média</b> : Production pédagogique<br><b>Catégorie</b> : cocher Éducation<br><b>Discipline</b> : transdisciplinaire<br><b>Description</b> : écrire 3 points |                                        | Catégorie(s) *                                                                                                    | 1 Education         □       2 Science         □       3 Culture         □       4 Sciences sociales et humaines         □       5 Information et communication         □       6 Politique,droit et économie         □       7 Pays et ensembles de pays |

transdisciplinaire ×

Discipline(s) \*

En bas de page, dans le champ « Public et droits d'accès pour les partages académiques », choisissez « Tous les personnels »

Cliquez ensuite sur « Indexer puis partager ce média ».

Indexer puis partager ce média

 7 – Sélectionnez le 3<sup>e</sup> choix « Permettre l'accès à ce média sans authentification,» et cliquez sur « créer un partage » puis « créer ce partage »

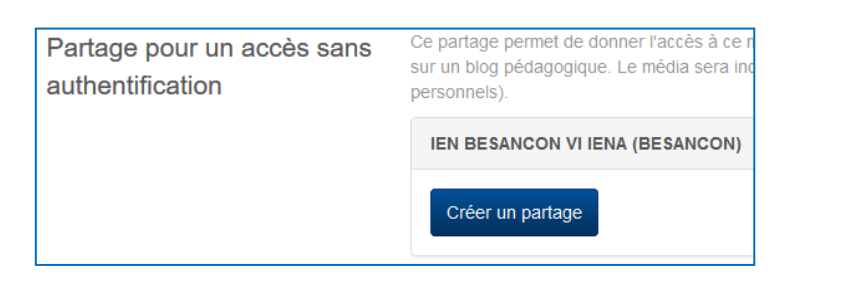

Votre vidéo est maintenant prête à être intégrée

Le partage a été créé avec succès.

## POUR PARTAGER LA VIDÉO

| 8 - Cliquez sur « <b>revenir au média</b> » | Revenir au média       |          |              |              |
|---------------------------------------------|------------------------|----------|--------------|--------------|
| Puis en haut de page sur « Liens »          | Média Liens Indexation | Partages | Propriétaire | Statistiques |

A la ligne « **Lien direct vers le média** », vous pouvez copier l'adresse URL présente pour la communiquer à votre destinataire. Il aura ainsi accès à votre vidéo.

| Lien direct vers le<br>média | https://mediacad.ac-besancon.fr/m/6984/d/m/e/mp4 |  |
|------------------------------|--------------------------------------------------|--|
|                              |                                                  |  |